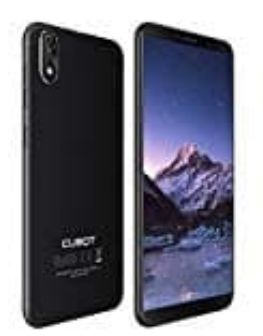

## Cubot J3

## Google Sprachausgabe aktivieren

So richtet ihr die Sprachausgabe auf eurem Handy ein:

- 1. Öffne auf dem Gerät die App "Einstellungen".
- 2. Wählt die Bedienungshilfen und dann Sprachausgabe aus.
- 3. Wählt ein Modul, eine Sprache, eine Sprechgeschwindigkeit und eine Stimmlage aus.

Hinweis: Die Standardoptionen für die Text-in-Sprache-Module variieren je nach Gerät. Eventuell seht hier das Modul Text-in-Sprache von Google, das Modul des Geräteherstellers oder Module von Drittanbietern, die ihr im Google Play Store heruntergeladen habt.

- 4. Optional: Drückt die Wiedergabe, um euch eine kurze Demonstration der Sprachsynthese anzuhören.
- 5. Optional: Installiert die Sprachdaten für eine andere Sprache, indem ihr "Einstellungen" und dann "Sprachdaten installieren" auswählt. Wählt die Sprache aus, die ihr installieren möchtet.